# הפקת מדבקות ברקוד למחברות בחינה

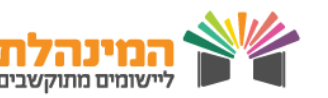

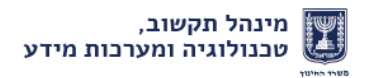

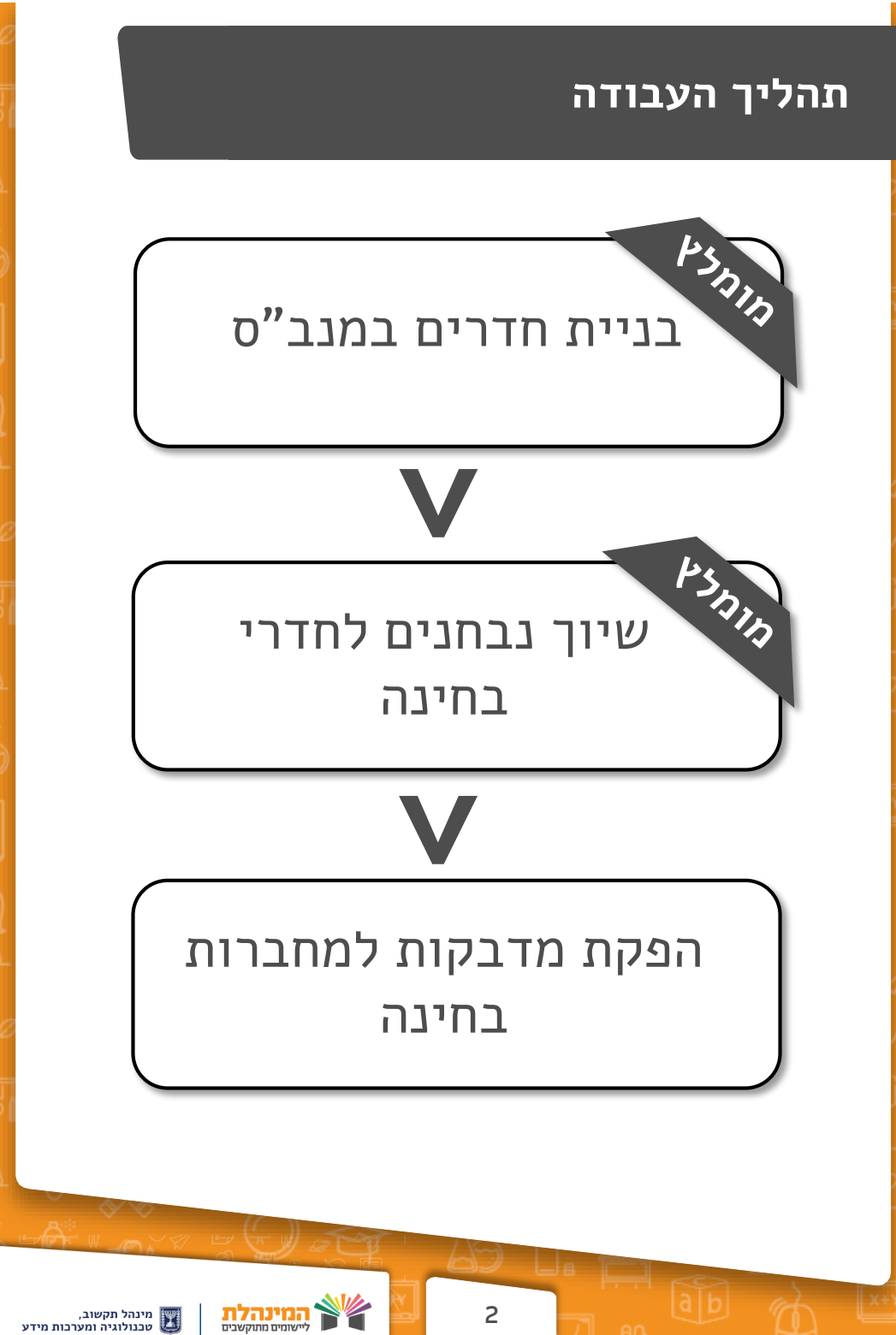

## בניית חדרי בחינה במנב"ס

כדי לשייך חדרי בחינה לשאלונים עלינו ליצור את החדרים תחילה במערכת המנב**״**ס.

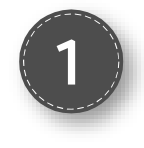

לאחר בניסה למנב"ס, נלחץ על לשונית מזבירות ומינהל > פרטי מוסד > פרטי מוסד

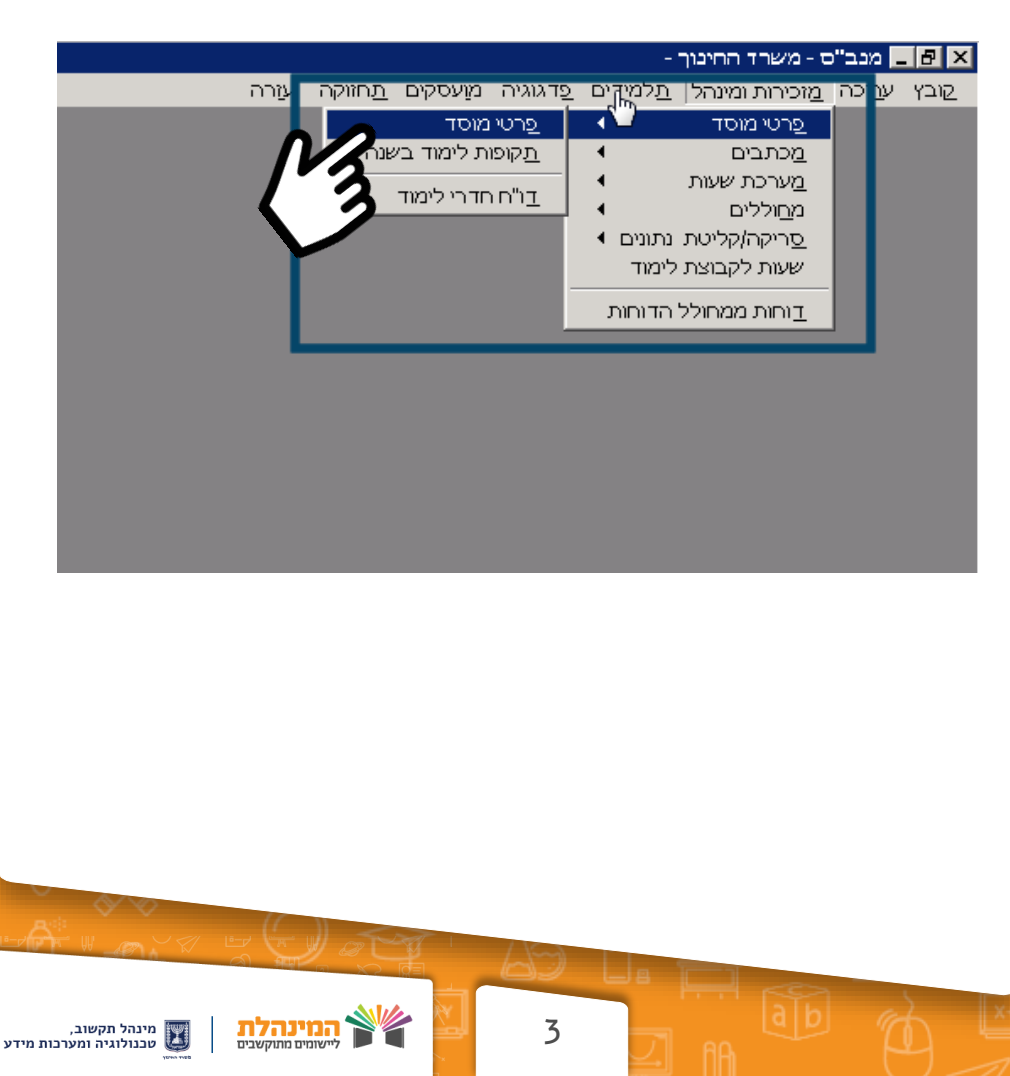

## בניית חדרי בחינה במנב״ס

| מקס.תכולה תכולה לבגרות | תאור             | סוג חדר | קומה     | בניין | <u>מס.חדר</u>   |
|------------------------|------------------|---------|----------|-------|-----------------|
| 0                      | מגרש ספורט       | חצר אי  | <u> </u> |       |                 |
| 0                      | מנהיגות טכנ' 1   | מעבדה   |          |       | 206             |
|                        | מדע וטכנולוגיה   | מעבדה   |          |       | 207             |
| 0                      | מנהיגות טכנ' 2   | מעבדה   |          |       | 215             |
| 0                      | הידראוליקה       | מעבדה   |          |       | 216             |
| 0                      | פנאומטיקה        | מעבדה   |          |       | 217             |
| 0                      | רובוטיקה         | מעבדה   |          |       | 218             |
| 0                      | הגנת פרוייקטים מ | מעבדה   |          |       | 219             |
| 0                      | הנחית פרויקטים 1 | מעבדה   |          |       | 220             |
| 0                      | הנחית פרויקטים 2 | מעבדה   |          |       | 221             |
| 0                      | מחשבים 1         | מעבדה   |          |       | 222             |
| 0                      | אלק' 1           | מעבדה   |          |       | 223             |
| 0                      | אלק' 2           | מעבדה   |          |       | 224             |
| 0                      | הגנת פרויקטים אל | כיתה    |          |       | 225             |
|                        |                  |         | ×        | , În  | <u>/ ?</u><br>] |

תחת לשונית **חדרים במוסד** יופיע פירוט החדרים הקיימים במנב"ס. כדי להוסיף חדר נלחץ על כפתור ה'+'

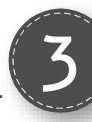

בשורה החדשה שנוספה נמלא את הפרטים הרלוונטיים לחדר (מיקום, תיאור, תכולה מקסימלית ותכולה לבגרות).

> בסיום נלחץ על כפתור ה**'V'**

| רטי | מאפיני מוסד   פ | ים במוסד  | מגמות חדר       |         |      |             |        |
|-----|-----------------|-----------|-----------------|---------|------|-------------|--------|
|     |                 |           |                 |         |      |             |        |
|     | תכולה לבגרות    | מקס.תכולה | תאור            | סוג חדר | קומה | בניין       | าтп.оъ |
|     | 17              | 34        |                 | כיתה    |      |             | 521    |
|     | 17              | 34        |                 | כית ה   |      |             | 522    |
|     | 17              | 34        |                 | כית ה   |      |             | 523    |
|     | 17              | 34        |                 | כית ה   |      |             | 524    |
|     | 17              | 34        |                 | כית ה   |      |             | 525    |
|     | 17              | 34        | המכללה להנדסאים | כיתה    |      |             | 601    |
|     | 17              | 34        | המכללה להנדסאים | כיתה    |      |             | 602    |
|     | 0               |           | המכללה להנדסאים | משרד    |      |             | 604    |
|     | 0               |           | מחשבים - הנדסא  | מעבדה   |      |             | 605    |
|     | 17              | 34        | המכללה להנדסאים | כיתה    |      |             | 606    |
|     | 17              | 34        | המכללה להנדסאים | כיתה    |      |             | 607    |
|     | 17              | 34        | המכללה להנדסאים | כיתה    |      |             | 608    |
|     | 17              | 34        | המכללה להנדסאים | כיתה    |      |             | 609    |
|     | 2C              |           |                 |         |      |             | 1111   |
| -   |                 |           |                 |         |      |             |        |
| I A |                 |           |                 |         |      | 🖉 📥 🛶       | 1 2    |
|     |                 |           |                 |         | 1    | S 1         |        |
|     |                 |           |                 |         |      | <u>זירה</u> | ביצוע  |
|     |                 |           |                 |         |      | ~           | חיי    |
|     |                 |           |                 |         |      |             |        |
|     |                 |           |                 |         |      |             |        |

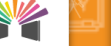

4

## שיוך נבחנים לחדרי בחינה

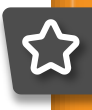

לאחר שיצרנו את חדרי הבחינה במנב"ס, עלינו לשייך לכל חדר את הנבחנים הרלוונטיים.

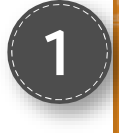

נלחץ על לשונית ניהול בגרויות > שיוך נבחנים לחדר בחינה

| בסרגל האיתור נזין את        |
|-----------------------------|
| פרטי השאלון ואת חדר         |
| הבחינה ונלחץ <b>איתור</b> . |

|                                |                    |                                                                    |                                                              | זידע                                                                   |
|--------------------------------|--------------------|--------------------------------------------------------------------|--------------------------------------------------------------|------------------------------------------------------------------------|
| ספים   דוחות                   | יישומים נוס        | ניהול בגרויות                                                      | ניהול סגל                                                    | ול תלמידים                                                             |
|                                | קבוצות             | שיוך תלמידים וי<br>לשאלון                                          |                                                              |                                                                        |
|                                |                    | שיוך שאלונים                                                       | שנת ה                                                        |                                                                        |
|                                | תלמיד              | שיוך התאמות ל                                                      |                                                              |                                                                        |
|                                | גרות               | הזמנת שאלוני ב<br>לתלמידים                                         | ת ספריוו                                                     | דעות ביו                                                               |
|                                | דר                 | שיוך נבחנים לח<br>מבחן                                             |                                                              |                                                                        |
|                                | ויות               | ציוני בגרות וזכא                                                   | ful                                                          |                                                                        |
|                                | л                  | רוחות ציוני בגרו<br>וזכאויות                                       | $\sim$                                                       |                                                                        |
|                                | ילון               | דוח נבחנים לשא<br>בגרות                                            |                                                              |                                                                        |
|                                | לונים<br>יד        | דוח רשימת שא <i>ו</i><br>והתאמות לתלמ                              |                                                              |                                                                        |
|                                | י<br>נים           | דוחות שיוך נבח<br>לחדר מבחן                                        | שרד החי                                                      | ודעות מי                                                               |
| הלימוד במתמטיקה, בכיתות ח'- י" | יי/<br>פנימי<br>ות | דוחות לציון שנח<br>הערכה חלופית/<br>לשאלון בגרות<br>דוח ריכוז התאמ | ם מקצוע הנ<br>מספר התלמידיו<br>יך העבודה של<br>צע לא יאוחר מ | <b>אומית לקידו</b><br>ל דיווח אודות נ<br>אב מאד בתהלי<br>ת הדיווח תתב: |
|                                |                    | לשאלון                                                             |                                                              | ז חינוכיות                                                             |
| ת במוסד.                       | ריגה               | הגשת בקשה חו                                                       | וך, יש לדווח אר<br>רכת המנב"סנט                              | ות משרד החינו<br>יך הדיווח במע                                         |
|                                |                    | סטטוס דיווח ציו<br>הפקת מדבקות                                     | לקבוצות לימוד<br>ם את התוכניות                               | נכניות חינוכיות<br>ג רכזים המלווי                                      |
|                                | i i                | למחברות בחינה                                                      |                                                              | ם בהקדם                                                                |

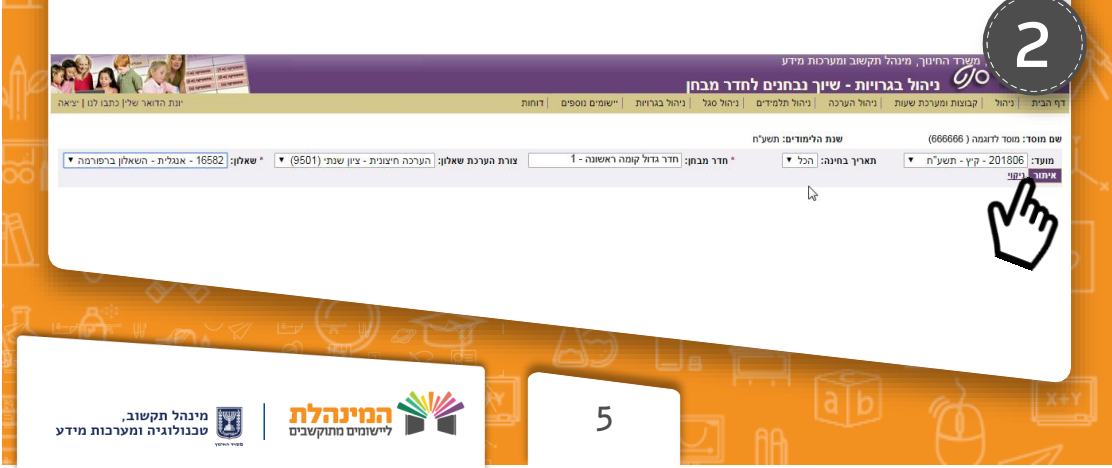

## שיוך נבחנים לחדרי בחינה

מצד ימין תופיע רשימת התלמידים המשויכים לשאלון שאיתרנו. נסמן את התלמידים אותם אנו רוצים לשייך לחדר הבחינה ונלחץ על .'<<' כפתור ה בסיום נלחץ שמירה.

|                                                   |                                                      |                        | IL               | חדר מבו        | ות מידע<br><b>ך נבחנים ל</b> | תקשוב ומערי<br>רויות - שיו | משרד החינוך, מינהל<br>על ניהול בגו | מדינת ישראל,<br>מנב״ס                |
|---------------------------------------------------|------------------------------------------------------|------------------------|------------------|----------------|------------------------------|----------------------------|------------------------------------|--------------------------------------|
| יונת הדואר שלי  כתבו לנו   יציאה                  | 1                                                    | יישומים נוספים   דוחוו | ניהול בגרויות    | ניהול סגל      | ניהול תלמידים                | ניהול הערכה                | קבוצות ומערכת שעות                 | ף הבית   ניהול                       |
|                                                   |                                                      |                        |                  |                | הלימודים: תשע"ח              | שנת                        | מה ( 666666)                       | שם מוסד: מוסד לדוגו                  |
| <b>▼ שאלון:</b> 16582 - אנגלית - השאלון ברפורמה * | צורת הערכת שאלון: הערכה חיצונית - ציון שנתי (9501) ▼ | ה ראשונה - 1           | חן: חדר גדול קומ | * חדר מבו      | הכל ▼                        | תאריך בחינה:               | יקיץ - תשע"ח ▼                     | מועד: 201806 -<br>איתור <u>ניקוי</u> |
|                                                   | <b>שאלון:</b> לא ברפורמה                             | ה ושעה:                | תאריך בחינ       | מועד:          | מקצוע: מתמטיקה               | אלון: 35805                | טיקה - שאלון שני סמ <b>ל ש</b>     | <b>שם שאלון:</b> מתמט                |
|                                                   | 1 - רשימת תלמידים משויכים לחדר גדול קומה ראשונה      |                        |                  |                |                              |                            | שיור                               | רשימת תלמידים ל/                     |
|                                                   | סימון/ביטול הכל 🔲                                    | •                      | nct :            | אקצוע:         | הכל                          | עובד הוראה:                | כיתת אם: הכל 🔻                     | שכבה: הכל ד                          |
|                                                   |                                                      |                        |                  |                | Ŧ                            |                            |                                    | קבוצה: הכל                           |
|                                                   |                                                      |                        |                  | <u>יהוי</u>    | איתור נ                      | •                          |                                    | התאמות: הכל                          |
|                                                   |                                                      | ^ Dr                   |                  |                |                              |                            | 1:                                 | סימון/ביטול הכ 💷                     |
|                                                   | <<                                                   |                        |                  |                |                              |                            | 11111111                           | 1 - יאיר יאירי 🔲                     |
|                                                   | ň.                                                   |                        |                  |                |                              |                            | 22222222                           | 22 - נדב נדבי 💷                      |
|                                                   | . 16                                                 |                        |                  |                |                              |                            | 333333                             | 1333 – רון רוני 🔲                    |
|                                                   | Q.1                                                  | חי                     |                  |                |                              |                            | 4444444                            | 14 - תום תומי 🔲                      |
|                                                   | N'                                                   | 1                      |                  |                |                              |                            | 55555555                           | 5 - צחי יצחקי 🔲                      |
|                                                   |                                                      | _                      |                  |                |                              |                            | 66666666                           | 6 - יורם יורמי 🔲                     |
|                                                   |                                                      | Τ.                     |                  |                |                              |                            | 7777777777                         | ' - עודד עודדי 🔲                     |
| סה"כ מקום פנוי: 25                                | סה"כ תלמידים משויכים לשאלון: 0                       |                        |                  |                |                              |                            | לשיוך: 30                          | סה"כ תלמידים י                       |
|                                                   |                                                      |                        |                  |                |                              |                            |                                    |                                      |
|                                                   | ירה                                                  | ח"כ על ללחוץ כפתור שמ  | על כפתור 🔛 וא    | לשיוך וללחוץ ו | רשימת תלמידים                | תלמידים באזור              | חדר מבחן יש לסמן את ה              | * לשיוך תלמידים ל                    |
|                                                   |                                                      |                        |                  |                |                              |                            |                                    | שמירה                                |
|                                                   |                                                      |                        |                  |                |                              |                            |                                    |                                      |
|                                                   |                                                      |                        |                  |                |                              |                            |                                    |                                      |
|                                                   |                                                      |                        |                  |                |                              |                            |                                    |                                      |
|                                                   |                                                      |                        |                  |                |                              |                            |                                    |                                      |
| 2                                                 | 10/2017                                              |                        |                  |                |                              |                            | decourse ferro                     |                                      |

#### שימו לב!

לכל חדר מוגדרת תכולה מקסימלית לבגרות. על מנת לשנות אותה יש לעבור למערכת מנב"ס.

6

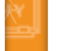

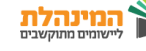

#### הפקת מדבקות בחינה

מהיום ניתן להפיק מדבקות בחינה בבית הספר! דרך המנב"סנט באפשרותכם להפיק מדבקות במגוון תצורות וחתכים שונים.

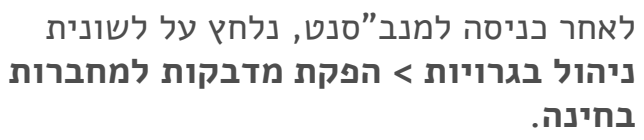

| משרד החינוך, מינהל תקשוב ומערכות מידע |                                |                                     |                                         |                    |                  |           |  |  |
|---------------------------------------|--------------------------------|-------------------------------------|-----------------------------------------|--------------------|------------------|-----------|--|--|
|                                       |                                |                                     |                                         |                    | <u>דף הבית (</u> | JC        |  |  |
| פים   דוחות                           | ניהול בגרויות יישומים נוס      | ניהול סגל                           | ניהול תלמידים                           | ניהול הערכה        | ת ומערכת שעות    | קבוצו     |  |  |
|                                       | שיוך תלמידים וקבוצות<br>לשאלוו |                                     |                                         |                    |                  |           |  |  |
|                                       | ישוב שלנוס                     | שות הלימודי                         |                                         | דוגמה ( 666666)    | שם מוסד: מוסד לו | ויאלי     |  |  |
|                                       | שיון שאיזנים                   |                                     |                                         | (                  |                  |           |  |  |
|                                       | שיון התאמות לתלמיו             |                                     |                                         |                    |                  |           |  |  |
|                                       | הזמנת שאלוני בגרות<br>לתלמידים | ית ספריוו                           | הודעות בי <sup>י</sup>                  |                    | זהירה 🦳          | שה כ      |  |  |
|                                       | שיוך נבחנים לחדר מבחן          |                                     |                                         | _                  |                  |           |  |  |
|                                       | דיווח ציון שנתי/ הערכה         |                                     |                                         |                    |                  |           |  |  |
|                                       | חלופית/ פנימי לשאלון<br>בגרות  |                                     |                                         |                    |                  | Ē         |  |  |
|                                       | ציוני בגרות וזכאויות           |                                     |                                         |                    |                  |           |  |  |
|                                       | דוחות ציוני בגרות              |                                     |                                         |                    |                  |           |  |  |
|                                       | וזכאויות                       |                                     |                                         |                    |                  |           |  |  |
|                                       | דוח נבחנים לשאלון<br>בגרות     |                                     | (                                       |                    |                  |           |  |  |
|                                       | דוח רשימת שאלונים              | שרד החי                             | הודעות מ                                |                    |                  |           |  |  |
|                                       | והתאמות לתלמיד                 |                                     |                                         |                    |                  |           |  |  |
| לימוד במתמויקה. בכיתות ח'-            | דוחות שיוך נבחנים לחדר<br>מרחו | <b>ום מקצוע המ</b><br>מספר התלמידים | <b>הלאומית לקיד</b><br>החל דיווח אודות  | התכנית<br>להזכיבכם |                  |           |  |  |
|                                       | דומות לעיוו שנתי/              | יך העבודה של <i>ו</i>               | חשוב מאד בתהל                           | לדיווח חלק         |                  |           |  |  |
|                                       | הערכה חלופית/ פנימי            | בעיא אוווו נוו                      | 111111111111111111111111111111111111111 | 9 1151710          |                  |           |  |  |
| 70122                                 | י שאיון בגרוונ                 | ייר אין לדייס איק                   | ניות חינוכיות                           | דיווח תכ           |                  |           |  |  |
| 1011                                  | דוח ריכח התאמות<br>לשאלון      | נון, סירוווז את<br>ערכת המנב"סנט:   | תהליך הדיווח במ <i>י</i>                | חידושים בו         |                  |           |  |  |
| 1                                     | הגשת בקשה חריגה                | נ לקבוצות לימוד<br>נו את בתובעות    | יוך תכניות חינוכיות<br>גדבת בבזות במליי | • •                |                  |           |  |  |
| н.<br>-                               | סטטוס דיווח ציון               | ם את התכנות.                        | גורת כזים המיזו                         |                    |                  |           |  |  |
|                                       | הפקת מדבקות                    |                                     | ודיווח בהקדם.                           | בצעו את ה          |                  |           |  |  |
|                                       | מחברות בחינה                   | 5                                   |                                         |                    |                  |           |  |  |
|                                       |                                | <b>N</b>                            | <b>\</b>                                |                    |                  |           |  |  |
|                                       |                                | Ċ.                                  | <b>/</b>                                |                    |                  | ייאל דרוו |  |  |
|                                       |                                |                                     | •                                       |                    |                  | Car //C.  |  |  |

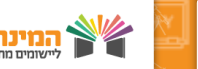

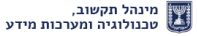

## הפקת מדבקות בחינה

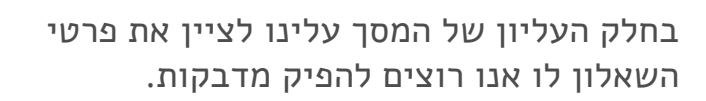

|                                  |                 | a                          | נ למחברות בחינו        | ל תקשוב ומערכות מידע<br><mark>רויות - הפקת מדבקור</mark> | זל, משרד החינוך, מינהי<br>ייסיסי ניהול בג                                | מרינת ישרא<br>מנבב״                    |
|----------------------------------|-----------------|----------------------------|------------------------|----------------------------------------------------------|--------------------------------------------------------------------------|----------------------------------------|
| יונת הדואר שלי  כתבו לנו   יציאה | 1               | ית  יישומים נוספים   דוחוו | ניהול סגל   ניהול בגרץ | ניהול הערכה   ניהול תלמידים                              | קבוצות ומערכת שעות 👘                                                     | דף הבית   ניהול                        |
|                                  |                 |                            | *                      | שנת הלימודים:תשע"ח                                       | דוגמה ( 666666)                                                          | שם מוסד:מוסד לז                        |
| שיוך לחדרי בחינה 🔻               | חדר מבחן: הכל 🔻 | ל ד * שאלון: הכל           | צורת הערכת שאלון: הכל  | תאריך בחינה: הכל 🔹                                       | ד חורף - תשע"ח ▼ 20                                                      | 1801 : מועד                            |
|                                  |                 |                            |                        |                                                          | בדר להתרה                                                                |                                        |
|                                  | ĥ               | <b>b</b> _                 | הבחינה)                | קות מוסד, שאלון ותלמידים לפי חדרי<br>1 🔻 🔞               | בקוה להפקה<br>ות לשאלון לחדר בחינה (מדב<br><b>:קות תלמיד ללא שם בסט:</b> | יבוויות סוג מוז<br>סט מדבק<br>מספר מדב |
|                                  |                 | IN                         |                        | ר מדבקות תלמיד ללא שם: 1 🔻                               | תלמידים עם ובלי שם 🎯 מספ                                                 | 💿 מדבקות ו                             |
|                                  |                 | · •                        |                        |                                                          | תלמידים כולל שם תלמיד 🞯                                                  | 💿 מדבקות ו                             |
|                                  |                 |                            |                        |                                                          | 🕢 תלמידים ללא שם תלמיד                                                   | 🔍 מדבקות ו                             |
|                                  |                 |                            |                        | 1                                                        | מוסד מס' עמודים 🎯                                                        | 🔍 מדבקות ו                             |
|                                  |                 |                            |                        | 1                                                        | שאלון מס' עמודים 🎯                                                       | 🔍 מדבקות י                             |
|                                  |                 |                            |                        | שפחה 🔍 מספר זהות                                         | <b>נלמידים</b> 🔍 שם מי                                                   | מיון מדבקות ח                          |
|                                  |                 |                            |                        |                                                          | לי להפיק מדבקות                                                          | הפקה עזוו                              |

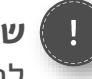

#### שימו לב!

לפני שאנו מפיקים מדבקות עבור שאלון יש לוודא שישנם תלמידים המשויכים לשאלון הנבחר.

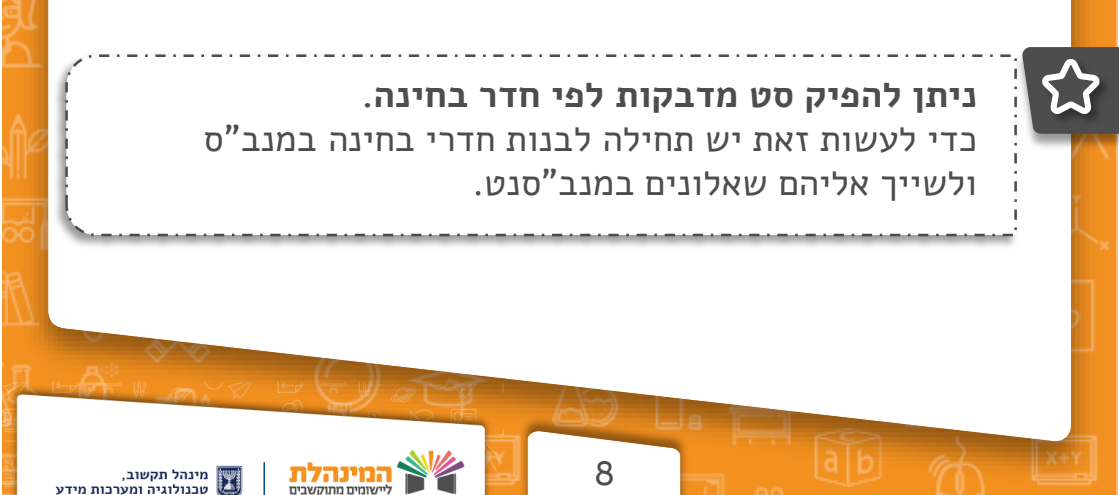

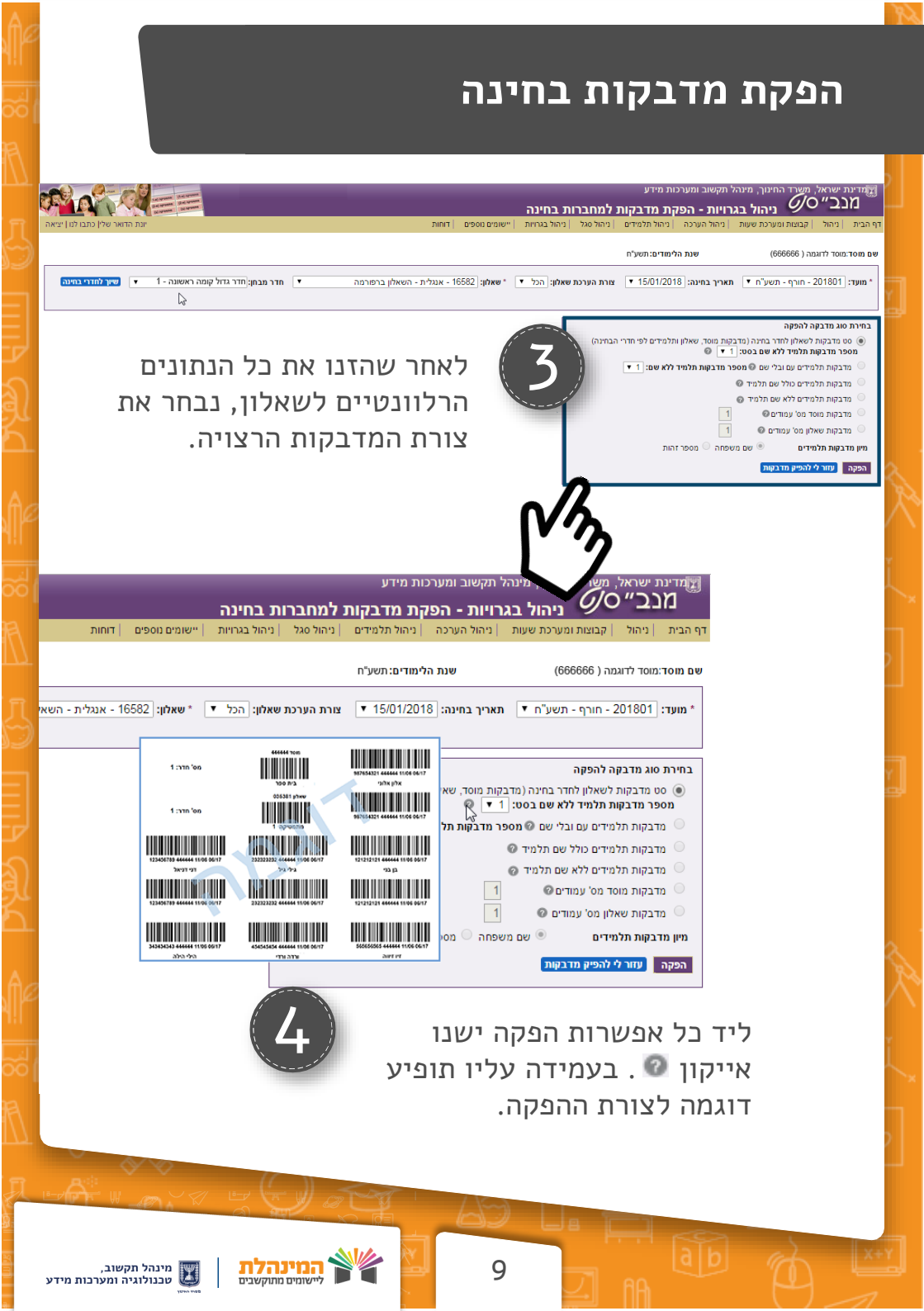

## הפקת מדבקות בחינה

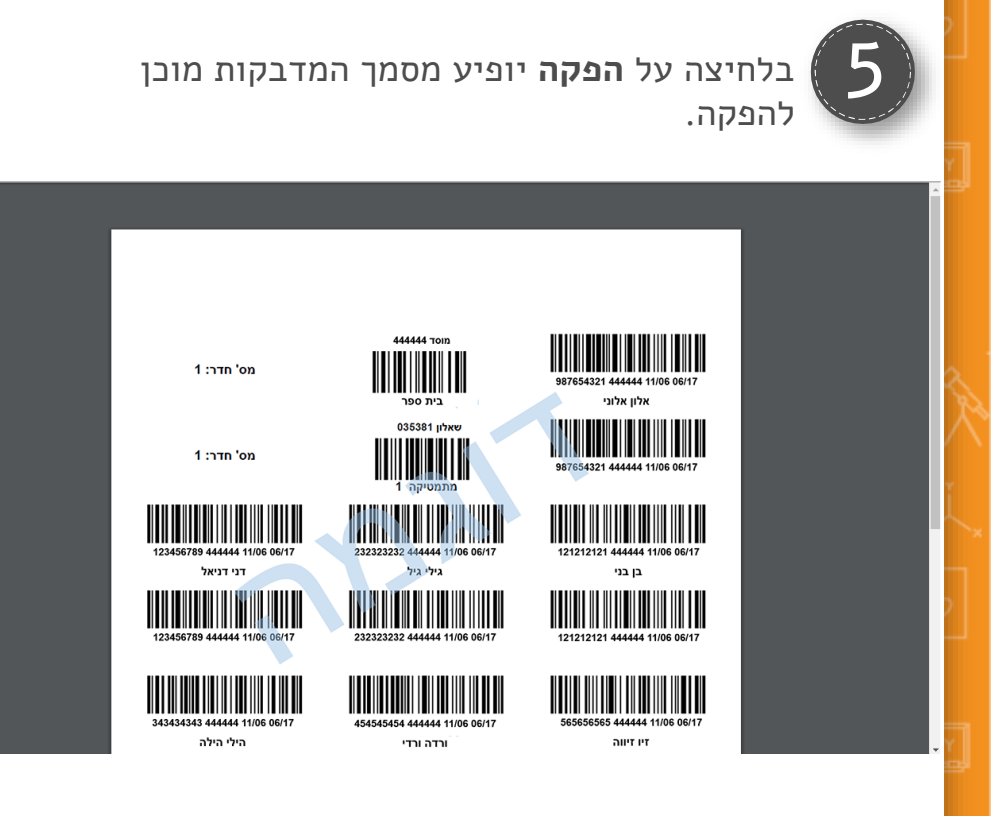

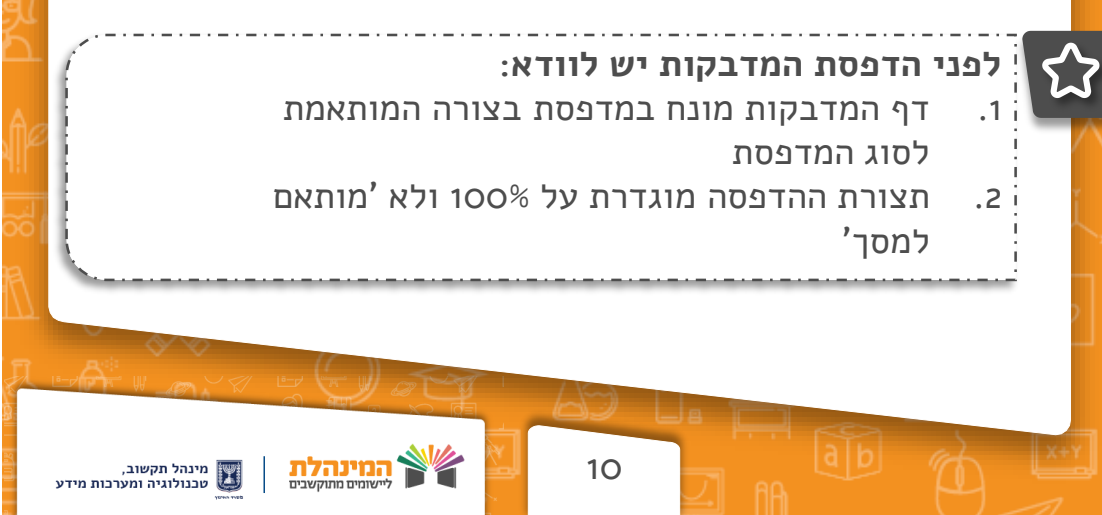